## くまチケアプリ利用ガイド

この利用ガイドでは、くまチケアプリで利用できる以下の機能についてのご利用手順を紹介します。

- 新規ユーザー登録
- 電子チケットを使う
- パスワード再発行
- ◆ 利用にあたっての注意事項(必ずお読みください)
  - ユーザー新規登録時のメールアドレスは、さしより応援プロジェクトのホームページで会員 登録を行った際のメールアドレスと同一のものを入力してください。 異なるメールアドレスで登録された場合には電子チケットはご利用いただけませんので、ご 注意ください。 もしも間違えて異なるメールアドレスで登録した場合、アプリメニュから退会を行った後に 正しいメールアドレスで新規登録をお願いします。
  - <u>no-reply@evoucherpf.com</u>からのメールが受信できるよう、ユーザー新規登録の前に迷惑メー ル防止等の設定内容の確認をお願い致します。
  - ユーザー登録は電子チケットのご利用予定前の平日 15 時までに行って頂きますようお願い 致します。

新規登録されたユーザーへの電子チケット情報の初期設定は、土日祝日を除く平日の9時ご ろと15時ごろに自動で行われ、それ以降くまチケアプリ上でご利用いただけるようになり ます。土曜日や日曜日などに電子チケットをご利用予定の場合、その前の金曜日の15時ま でにユーザー登録を行っていただく必要がありますのでご注意ください。 ユーザー登録はアプリダウンロード後に一度きりの操作ですので、こちらのガイドをご覧に

なり次第すぐの登録を推奨いたします。

- チケットの譲渡機能(「誰かにあげる」および「受け取る」)につきましては、このたびご利用いただかないようお願い致します。 チケットを譲渡された場合、チケットの保有者が各飲食店の方で把握できなくなり、飲食サービスのご提供に支障をきたす可能性がございます。
- ◆ お問い合わせ先

くまチケアプリについてのお問合せは、以下のメールアドレスにて受け付けております。

日本ユニシス株式会社 くまチケ技術サポート事務局 kumaticke-support@ml.unisys.co.jp

## 新規ユーザー登録

くまチケアプリにログインするためのユーザーIDを登録します。

<u>no-reply@evoucherpf.com</u>から送信される仮登録のお知らせメールを受信できるよう、迷惑メール防止等の設定を事前に確認してください。

1. 「新規登録」ボタンを押し、ユーザー情報を入力します。

メールアドレスは、さしより応援プロジェクトのホームページで会員登録を行った際のメールアド レスと同一のものを登録してください。

- 2. 利用規約の内容を確認し、問題がなければ「同意する」ボタンを押します。
- 3. 仮登録のお知らせメールの URL にアクセスし、登録を完了します。

| nil au 4G      | 18:35                                                                                                    | A 100% 🚮  | ul au 4G                                                                                                    | 18:36                                                                                                    | 4                                                                                                    | 100% 🐖                                            | ull au 4G                              | 18:39                                                                                                    | 1                                    | A 100% 🚱                        |
|----------------|----------------------------------------------------------------------------------------------------|-----------|----------------------------------------------------------------------------------------------------|----------------------------------------------------------------------------------------------------|----------------------------------------------------------------------------------------------------|---------------------------------------------------|----------------------------------------|----------------------------------------------------------------------------------------------------|--------------------------------------|---------------------------------|
| へき             | FF4 Kumamoto                                                                                                    | ଞ         | <7                                                                                                    | ま千ケ                                                                                                    | Kumumoto<br>Tickets                                                                                                    |                                                   | <き                                     | チケ                                                                                                    | Kumamoto<br>Tickets                  | <b>'</b> ප                      |
|                | <ul> <li>日本語</li> </ul>                                                                                                    | •         | ユーザー                                                                                                    | 名                                                                                                    |                                                                                                    |                                                   |                                        | 利用規                                                                                                    | 約                                    |                                 |
| ユーザー           | 名 または メールアドレス                                                                                                    | z         | メールア                                                                                                    | ドレス                                                                                                    |                                                                                                    |                                                   | 本利用規約<br>は、日本ユ<br>います。)<br>ーション及       | <ul> <li>(以下「本規約</li> <li>ニシス株式会社</li> <li>が提供する「キ</li> <li>びサービス(以)</li> </ul>                             | り」といい<br>: (以下「≧<br>:マチケ」の<br>↓下「本サ・ | ます。)<br>当社」とい<br>Dアプリケ<br>ービス」と |
| パスワー           | ۴                                                                                                    | 8         | ニックネ                                                                                                    | -A                                                                                                    |                                                                                                    |                                                   | いいます。)<br>定めるもの<br>ては、本規<br>同意いただ      | )のご提供染件<br>です。 本サート<br>約をお読みいた<br>く必要がありま                                                                   | -およびごれ<br>ごスをご利<br>こだいた上、<br>ミす。     | リ用条件を<br>用に際し<br>本規約に           |
|                |                                                                                                    |           | パスワー                                                                                                    | ř                                                                                                    | 4                                                                                                    | Q                                                 | 第1条 (2                                 | <b>▶利用規約の</b>                                                                                               | 適用およる                                | び変更)                            |
| <u> 1/27</u> - | ログイン<br><u>新規登録</u><br>スワードを忘れた方はこちら                                                                                                    |           | パスワー                                                                                                    | ド (確認)                                                                                                    | į                                                                                                    | Q                                                 | 1. 本規約(<br>サービン<br>ーとの<br>的とし、<br>ビスの利 | <ol> <li>本規約は、本サービスの提供、<br/>サービスの利用に関する当社、<br/>ーとの間の権利義務関係を定<br/>的とし、登録ユーザーと当社<br/>ビスの利用に関わる一切の関</li> </ol> |                                      |                                 |
|                |                                                                                                    |           | 生まれ年                                                                                                    |                                                                                                    |                                                                                                    | -                                                 | ます。<br>2. 当社は、<br>を得るさ                 | 必要に応じ、<br>ことなく、本規                                                                                           | 登録ユー†<br>約を変更で                       | 『一の同意<br>『きるもの                  |
|                |                                                                                                    |           | 性別                                                                                                    |                                                                                                    |                                                                                                    | <b>*</b>                                          | (E)                                    | 意する                                                                                                    | 同意しない                                | X                               |
|                |                                                                                                    |           |                                                                                                    |                                                                                                    |                                                                                                    |                                                   |                                        |                                                                                                    |                                      |                                 |
| .nl au 46      | 18:39<br>ようした。<br>18:39<br>19:39<br>10:30<br>10:30 | ₹ 100% ♥● | <ul> <li>マレン</li> <li>マレン</li> <li>マレン</li> <li>マレン</li> <li>(反登録のお</li> <li>(日本)</li> <li>(日本)</li> <li< th=""><th><ul> <li>※ 仮登録の</li></ul></th><th>□     -     □       ♀     燥中アシスト       →     □     ₀       ↔     ⑤     ₀       ↔     ⑤     ₀       (月) 16       -&gt;さま       を受け付けまし       了させてくださ</th><th>× ・<br/>・<br/>:::<br/>::::::::::::::::::::::::::::::</th><th>nl au 4G<br/>AA<br/>くールアドレスが確認</th><th>19:33<br/>こま千ケ<br/>窓できました。</th><th>tinami e</th><th>-7 100% •••</th></li<></ul> | <ul> <li>※ 仮登録の</li></ul>                                                                                                    | □     -     □       ♀     燥中アシスト       →     □     ₀       ↔     ⑤     ₀       ↔     ⑤     ₀       (月) 16       ->さま       を受け付けまし       了させてくださ | × ・<br>・<br>:::<br>:::::::::::::::::::::::::::::: | nl au 4G<br>AA<br>くールアドレスが確認           | 19:33<br>こま千ケ<br>窓できました。                                                                                    | tinami e                             | -7 100% •••                     |
| <u>*日グイン</u>   | <u>に戻る</u>                                                                                                    |           | U.C. InterLog<br>まえexcuchenf<br>consumer/back<br>lesseeu/bbock<br>このメールは世<br>まず、<br>このメールは<br>調答ができませ<br>あらないたこす<br>■ われるとせん<br>日本ユニシス材<br>C                                                                                                    | ec<br>com/suth/realms<br>reactions/section-<br>suturtNetersSection<br>はこちないのSixed10<br>が配信専用のア<br>信されても、返信<br>たんのて、<br>承ください。<br>転気会社<br>ort@ml unisys.co. | <u>v/evoucher</u><br>to <u>lsen?</u><br>ClgOASIdLTwie?IH<br>ドレスから送信してい<br>内容の確認および、<br><b>i</b> p                                                | 140k                                              |                                        | Æ                                                                                                    |                                      |                                 |
|                |                                                                                                    |           | •                                                                                                    |                                                                                                    |                                                                                                    |                                                   | × /                                    | Ľ.                                                                                                    | L                                    | L.                              |

電子チケットを使う

- 1. 使いたい電子チケットを選択します。
- 2. 「お店でつかう」ボタンを選択します。
- 3. 枚数を指定します。
- 4. 電子チケットと枚数が選択された画面をお店の方に提示します。
- 5. 「QR コードを読み取る」ボタンを押し、お店の方が提示する QR コードを読み取ります。
- 6. 読取に成功するとチケットが使用済に変わります。

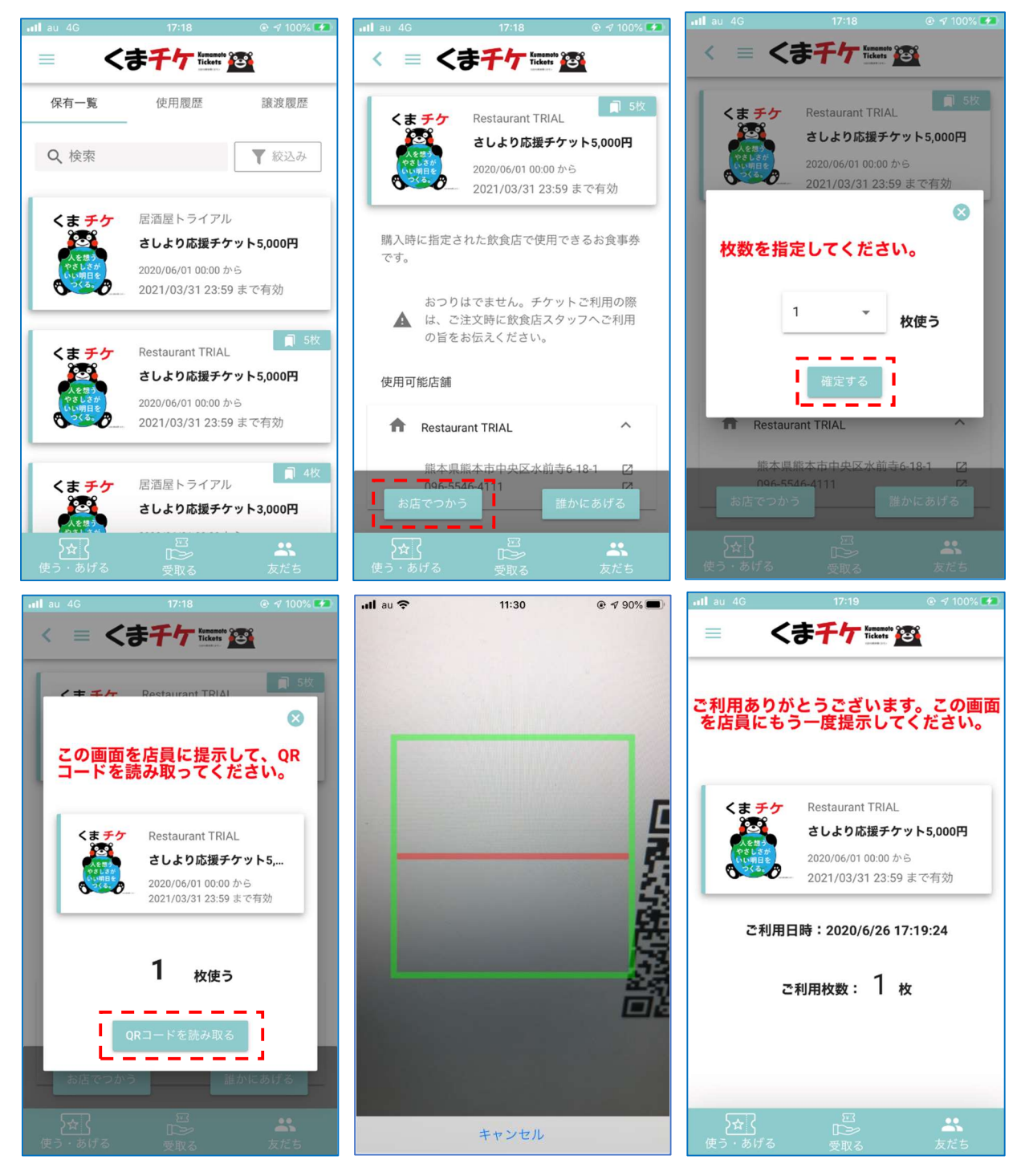

パスワード再発行

- 1. 「パスワードを忘れた方はこちら」を選択します。
- 2. ユーザー名またはメールアドレスを入力し「送信」ボタンを押します。
- 3. パスワード再設定用のメールに従い、パスワードを再設定します。

| III au 4G  | 18:35                     | 🔊 100% 🗺  | III au 4G                | 22:29                    | A 100% 🐲         |
|------------|---------------------------|-----------|--------------------------|--------------------------|------------------|
| くま         | tickets                   |           | < <del>7</del>           | FFT Kumamoto             | <b>.</b>         |
|            | <ul> <li>日本</li> </ul>    | ₩ ▼       |                          |                          |                  |
| ユーザー名      | または メールアド                 | LZ        | ユーザー名ま<br>さい。新しい<br>します。 | たはメールアドレスを<br>パスワードの設定方法 | 入力してくだ<br>をご案内いた |
| パスワード      |                           | Ø         | ユーザー名                    | 3 または メールアド              | ドレス              |
|            | ログイン                      |           |                          | 送信                       |                  |
| <u>177</u> | <u>新規登録</u><br>フードを忘れた方はご | <u>56</u> |                          | <u>« ログインに戻る</u>         |                  |
|            |                           |           |                          |                          |                  |